## 【 年間フリー券の購入手順 】

①TOP画面一番下の「チケット・クーポン」を

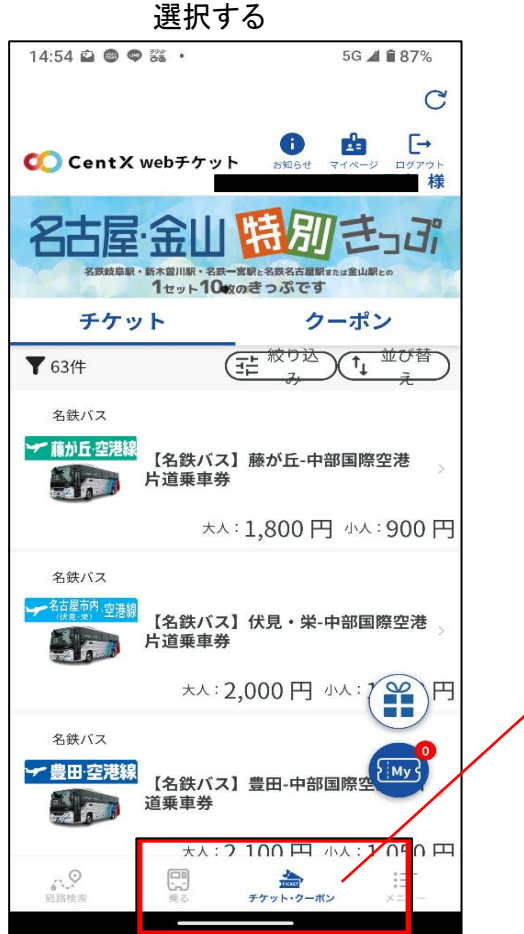

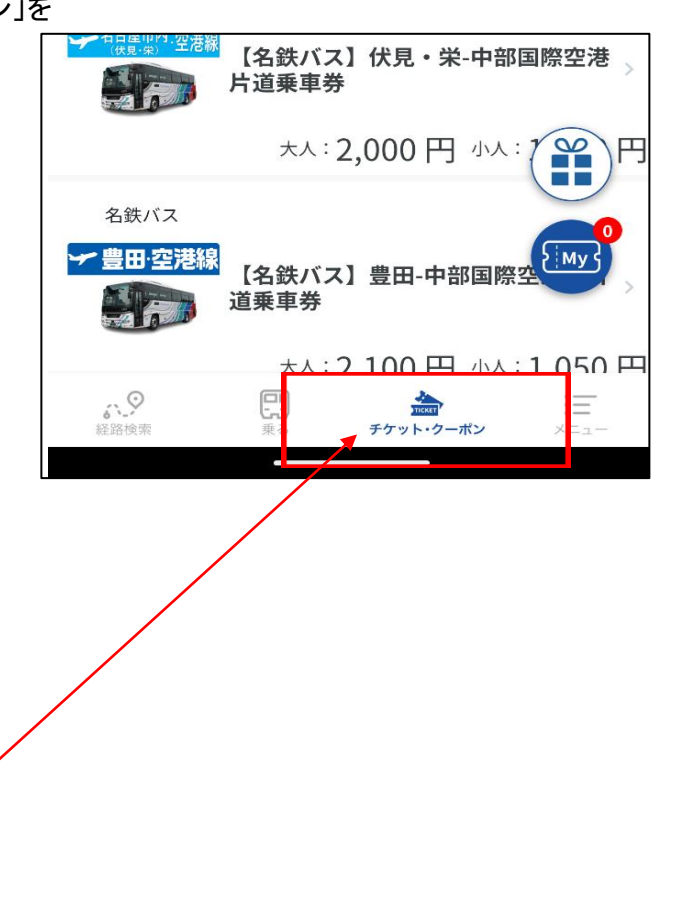

③この画面から購入

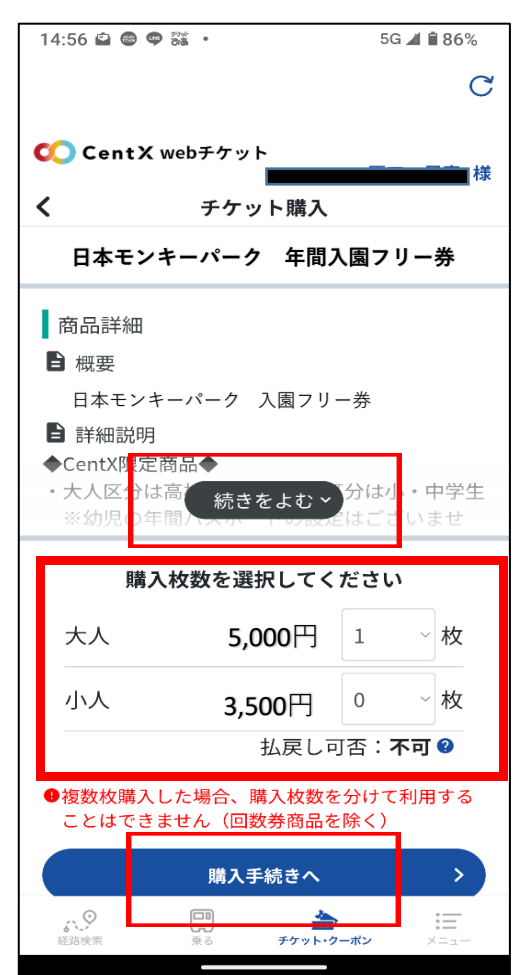

- ④「続きをよむ」から年間入園フリー券の 詳細を必ず確認する
- ⑤ 詳細を読んで、ご納得いただいてから 「購入枚数」を入力後、「購入手続きへ」進む

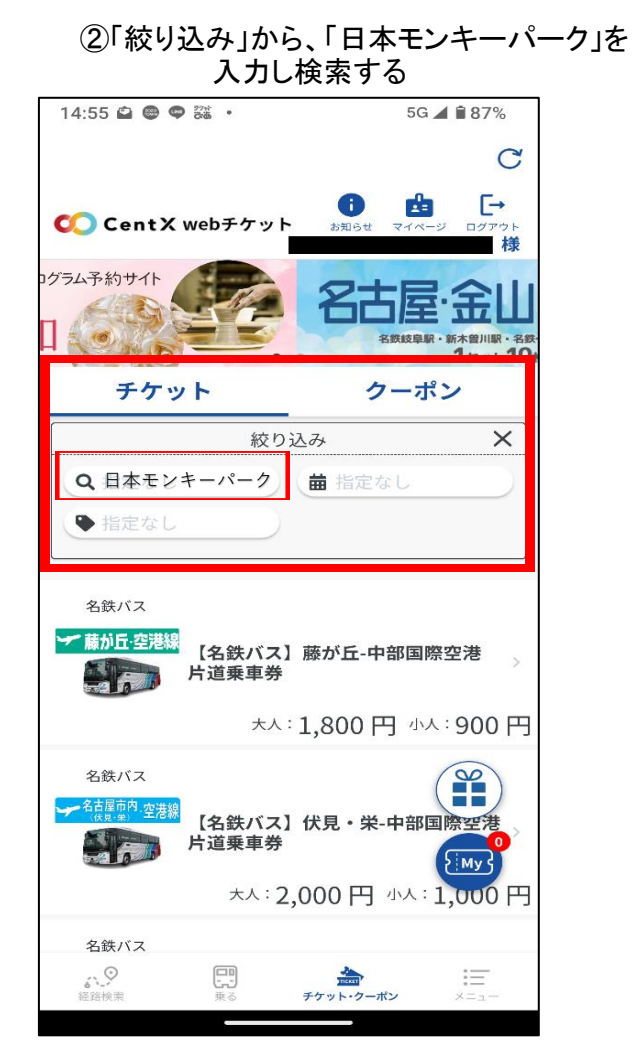

## ⑥ 枚数と金額を確認後、支払い方法を選択 購入決済をして完了

| 14:56 🗳 📾 🗬 🚟 🔹                                           | 14:56 🖨 📾 🗬 🚟 🔸 |               |
|-----------------------------------------------------------|-----------------|---------------|
|                                                           |                 | C             |
| ContX webチケット                                             |                 |               |
| く チケット購入                                                  |                 |               |
| 日本モンキーパーク 年間入園フリー券                                        |                 |               |
| 購入枚数                                                      |                 |               |
| 大人                                                        | 1枚              | 5,000円        |
| 小人                                                        | 0枚              | 0円            |
| 合計                                                        |                 | 5.000円        |
| 支払い方法選択後週                                                 |                 |               |
| PayPay                                                    |                 |               |
| PayPay                                                    | 2               | レジットカード       |
| ■ クレジットカード情報                                              |                 |               |
| カード名義人                                                    | * *             | ** ****       |
| カード番号 **                                                  | ** ****         | * * * * * * * |
| 有効期限                                                      |                 | 10/2026       |
| <u>別のクレジットカードを利用する</u>                                    |                 |               |
| 購入者情報                                                     |                 |               |
| <ul> <li>         ・・・・・・・・・・・・・・・・・・・・・・・・・・・・・</li></ul> | チケッ             |               |
|                                                           |                 |               |

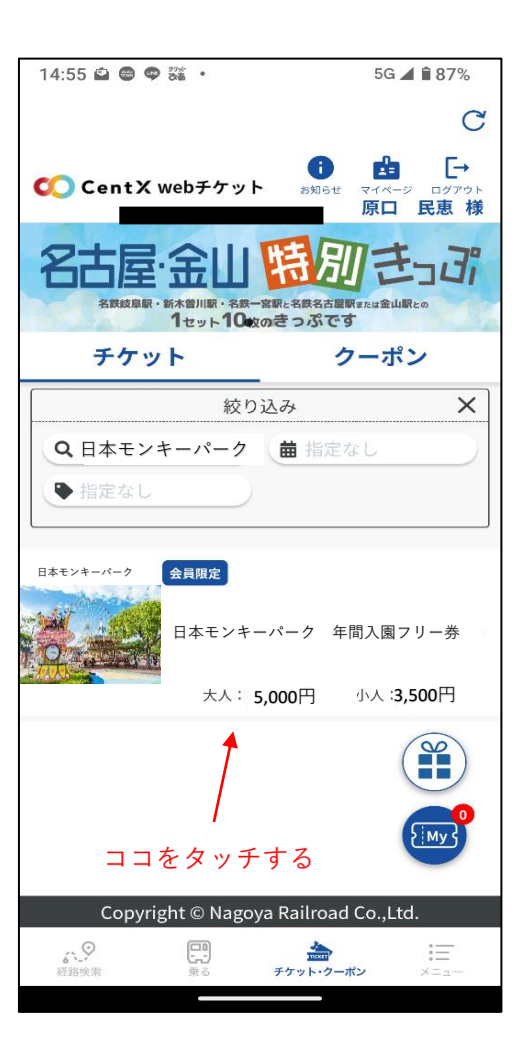

⑦購入したチケットはチケット・クーポンのTOP画面の「マイページ」から 「購入内容の確認」にて検索・チケット表示する

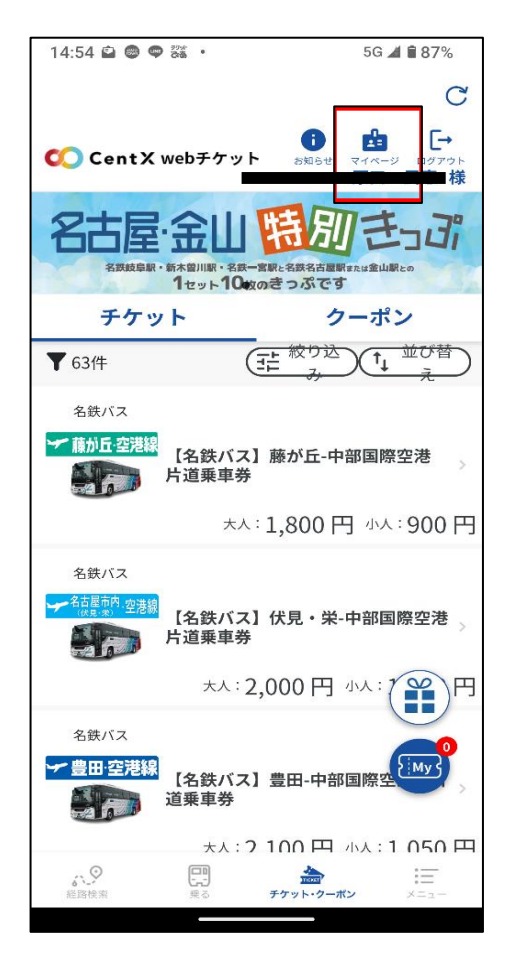